## Инструкция

### по подключению к онлайн-занятиям

## «Финансовая грамотность для старшего поколения» (Пенсион ФГ).

# Регистрация на онлайн-занятия на сайте www.pensionfg.ru

«Финансовая грамотность для старшего поколения» (Пенсион ФГ) – онлайн-занятия по финансовой грамотности для граждан старшего поколения (пенсионного и предпенсионного возраста), которые могут подключаться в группах (например, на площадке учреждения социального обслуживания) или индивидуально (из дома).

**Что нужно для участия:** для участия необходим компьютер или ноутбук, подключенный к сети Интернет. При подключении на площадке учреждения дополнительно рекомендуется использовать проектор (телевизор, интерактивная доска) для трансляции видео и звука на группу слушателей.

Веб-камера и микрофон не обязательны для участия, но слушатель может «поднять руку» (в ходе мероприятия нажать специальный значок) и задать вопрос лектору в режиме онлайн. Камера и микрофон включаются у участников, желающих задать вопрос, поочередно.

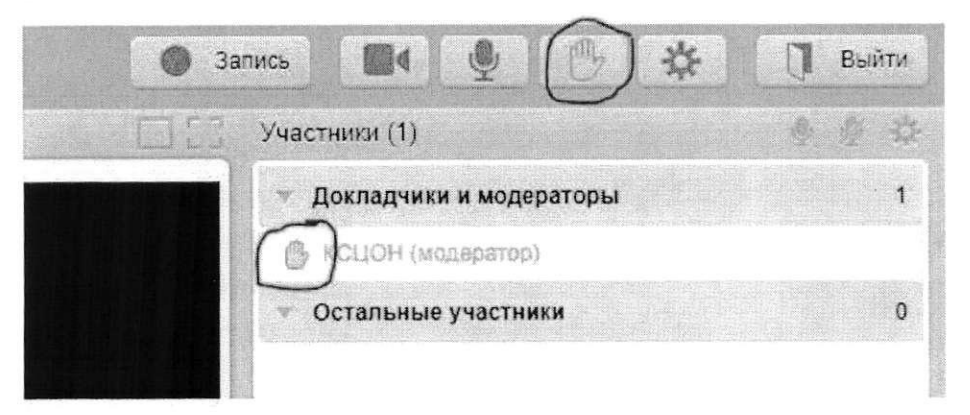

Скорость Интернет-соединения. Важно, чтобы входящая скорость была стабильной и достаточно высокой (рекомендуется не менее 1 Мбит/с). Протестировать скорость соединения можно по ссылке <u>https://yandex.ru/internet/</u>

Подключение возможно только со стационарного компьютера или ноутбука. Подключение с использованием смартфона невозможно (даже при наличии установленного приложения).

**Рекомендованные браузеры.** Участникам настоятельно рекомендуется использовать Яндекс.Браузер, этот браузер не требует предварительных настроек. Допустимо использование Google Chrome и Microsoft Edge.

Перечень рекомендованных браузеров:

https://support.mind.com/hc/ru/articles/115014918667

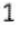

Доступ к подсетям и портам. Если в организации (например, КЦСОН или иной заинтересованной организации) установлена система защиты оборудования (FireWall), необходимо открыть доступ к подсетям и портам для URL: https://fg.imind.ru.

С техническими требованиями к клиентскому ПО со стороны сервиса Майнд можно ознакомиться по ссылке: https://support.mind.com/hc/ru/articles/360009607594.

## Как подключиться к онлайн-занятиям?

1. На сайте https://pensionfg.ru перейти в раздел «Темы занятий». Внизу выбранного занятия нажать на кнопку «Регистрация».

Темы занятий

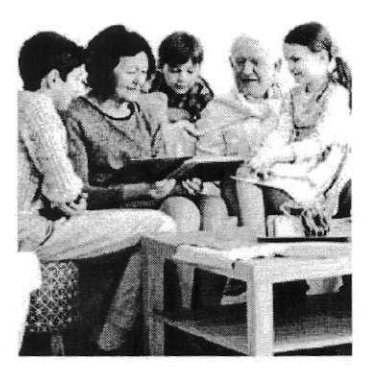

#### Экономия для жизни

«Экономия для жизни» научит слушателей определять цели, соотавлять планы по их доотижению, правильно формулировать вопросы и не опеща принимать финансовые решения, выбирая наиболее подходящий и выгодный вариант.

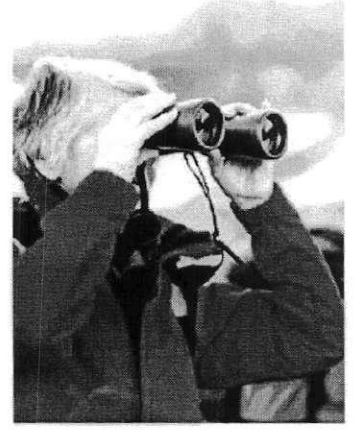

#### Банковские услуги. "Выбираем банк в помощники".

Данное занятие научит слушателей свободнее ориентироваться в вопросозк банковских услуг и выбирать именно те услуги, которые им нужны, обеспечивая личную финансовую устойчивость, защищенность и безопасность

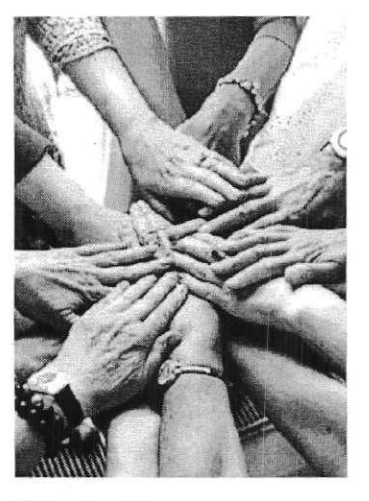

#### Финансовое мошенничество. Защити себя и свою семью.

Занятие двет возможность узнать об основных видах мошенничества и способах, о помощью которых алоумышленники пытаются похищать конфиденциальную информацию для получения доступа к деньгам, о правилах безопасного обращения с банковскими картами и о том, как расповнать финансового мошенника и защитить себя.

Подробнее

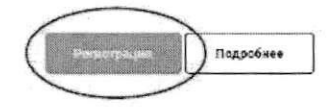

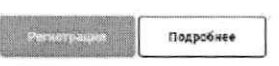

 Выбрать удобную дату и время проведения занятия кликнуть по кнопке «Нажать для регистрации».

### Важно! В расписании занятий указано московское время.

При индивидуальном подключении регистрация на онлайн-занятие осуществляется каждым участником самостоятельно, при групповом подключении (например, на базе центра социального обслуживания) регистрация осуществляется от имени организации, а не от каждого слушателя по отдельности!

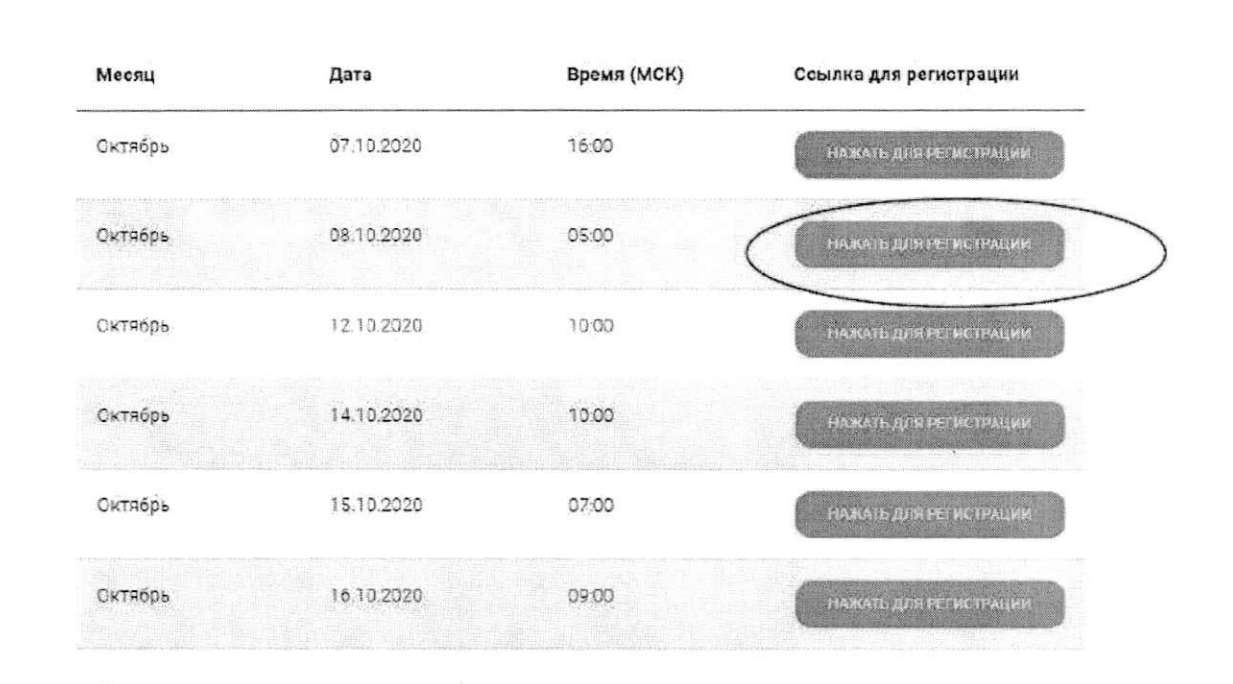

Онлайн-занятие "Экономия для жизни"

(в расписании указано московское время)

3. Во вкладке «Я не зарегистрирован в системе» указать название организации (при групповом подключении) или Фамилию/Имя участника (при индивидуальном подключении), е-mail, телефон, поставить галочку в поле «Я не робот». Нажать кнопку «Оставить заявку». В подтверждении регистрации всплывет сообщение: «Регистрация на мероприятие прошла успешно». Веб-ссылка будет направлена на указанный е-mail.

Документ создан в электронной форме. № 21/3/24/3/2012 Фо1/29/9/2/2012. Исполнитель:Шевнина О.В. Страница 6 из 6. Страница создана: 21.09.2021 15:40

| Я не зарегистрирован в системе                  | Я зарегистрированный пользователь |
|-------------------------------------------------|-----------------------------------|
| Ями                                             |                                   |
| ксцон                                           |                                   |
| E-mail                                          |                                   |
| kcson1@yandex.ru                                |                                   |
| Телефон                                         | *                                 |
| +7(495)1234567                                  |                                   |
| У Я не робот<br>Конфиденциальность - Условия из | eCAPTCHA-                         |

- 4. В течение 5-7 минут после регистрации на указанный е-mail поступит приглашение с персональной ссылкой. Оно отправляется автоматически сервисом Майнд. В случае отсутствия письма-приглашения рекомендуем проверить папки «Спам» и "Рассылки", попробовать пройти регистрацию на занятие еще раз, убедиться, что email указан верно. Если участник неоднократно регистрируется, но письма с ссылками не поступают, необходимо проверьте настройки почты, важно чтобы письма содержащие ссылки не блокировались почтовым сервисом. Проверить настройки папки «Спам» (важно, чтобы письма, попадающие в эту папку не удалялись автоматически). Зайти в почту через браузер.
- 5. До начала занятия необходимо проверить настройки браузера, видео и звука, а также камеры и микрофона при желании участника задать вопрос онлайн. Информация по проверке оборудования размещена на сайте https://pensionfg.ru в разделе «Проверка оборудования». Войти на занятие можно не ранее чем за 25 минут до его начала по индивидуальной ссылке из письма.
- 6. По окончании занятия всем участникам поступит форма отзыва (отчета) в формате xls, её необходимо заполнить и направить на электронную почту basewebinar@fincult.com При заполнении формы отзыва необходимо выбрать форму просмотра онлайн-занятия (группа или индивидуально). Для заполнения формы необходимо использовать Microsoft Office. После обработки отзыва система автоматически сгенерирует сертификат участника и направит его ответным письмом.
- 7. По возникающим вопросам подключения к занятиям можно обращаться в службу поддержки: <u>https://dni-fg.ru/help</u>

Документ создан в электронной форме. № 2/78/24/20/2 Фо7 2999/20/21. Исполнитель:Шевнина О.В. Страница 6 из 6. Страница создана: 27.09.2021 15:42